# Haustier QQ005

# Kameralı Evcil Hayvan Besleyici

# Kullanma Klavuzu

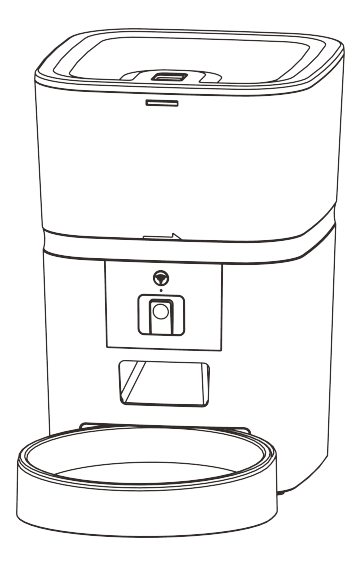

# İçindekiler

| Cihaz Kurulumu ve Tanıtım  | 1  |
|----------------------------|----|
| Yazılım Kurulumu           | 3  |
| Bluetooth İle Cihaz Ekleme | 3  |
| AP modda Cihaz Ekleme      | 7  |
| Besleme                    | 9  |
| Manuel Besleme             | 9  |
| Zaman Ayarlı Besleme       | 10 |
| Besleme Kayıtları ve Alarm | 11 |
| Kamera                     |    |
| Diğer                      | 14 |
| Genel Ayarlar              | 14 |
| Sıkça Sorulan Sorular      | 15 |
| Sıfırlama                  | 16 |

# Cihaz Kurulumu ve Tanıtım

Type C tipi USB güç kablosunu besleyicinin altındaki konektöre takın. Pil bölmesini açın, 4 adet AA pil takın, böylece besleyici harici güç kaynağı olmadan da otomatik olarak çalışabilir.

# Piller

Cihaza takılan piller, olası bir elektrik kesilmesi durumunda harici güç kesildiğinde kısa süreli olarak alternatif olarak tasarlanmıştır. Cihazda pil olduğunda, besleyici 3 dakika işlem yapılmadığında uyku modunda olacaktır. Uyku modundayken, ağ ve uygulamadaki tüm işlemler kullanılamayacaktır. Besleyici, programlı besleme zamanında normal şekilde beslenmeye devam edecektir.

#### Uyarı:

Cihaz üzerinde şarj edilebilir pil kullanımı tavsiye edilmemektedir. Şarj edilebilir piller yanlış güç göstergelerine neden olabilir.

Mama haznesini besleyicinin ana gövdesine kilitlemek için döndürün.

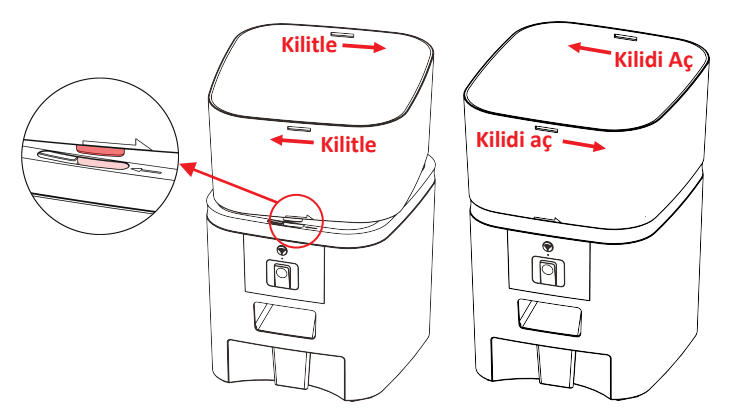

Kurutucu paketi üst kapaktaki kurutma kutusuna koyun. Kapağı takmak için kapaktaki kilidi açın. Ardından mama kabını alttan besleyiciye yerleştirin. Besleme tepsisini izlemek için kamera merceğini aşağı çevirin.

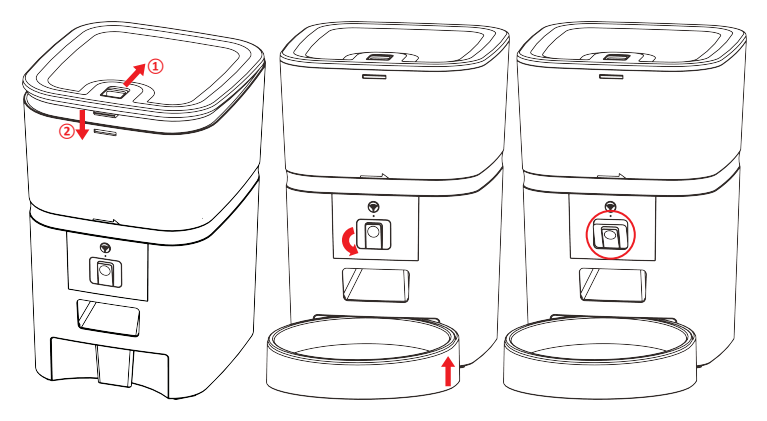

Operasyon Paneli Tanıtımı:

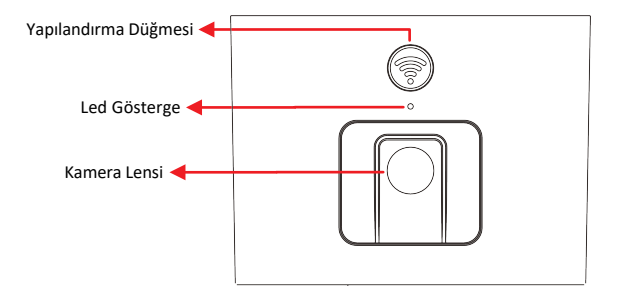

Uyarı : Evcil hayvanınızın sağlığı için lütfen mama haznesini ve mama kabını düzenli olarak yıkayınız. Cihaz gövdesi su ile doldurulmamalıdır. Lütfen silmek için nemli bir bez kullanın.

# Yazılım Kurulumu

# Cihazı Bluetooth ile Ekleme

 Kuruluma başlamadan önce cep telefonunuzun bluetooth özelliğini aktifleştirin.

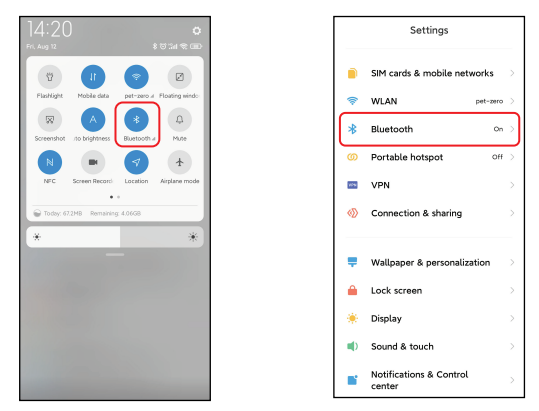

 Pet Zero uygulamasını indirmek için uygulamalar içerisinde arama yapabilir veya kare kodlardan birini okutarak uygulamayı indirebilirsiniz.

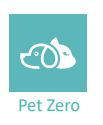

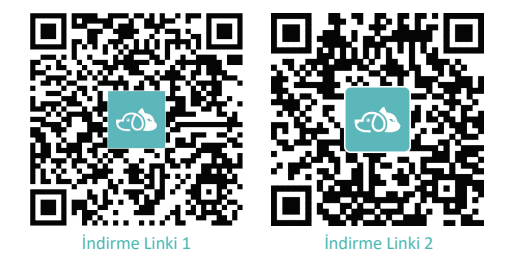

3. Uygulamayı çalıştırın, gizlilik politikasını okuyup kabul edin ve yeni bir hesap oluşturun veya kayıtlı bir hesaba giriş yapın. Hesaba kaydolduğunuzda veya giriş yaptığınızda, lütfen doğru ülke veya bölgeyi seçin.

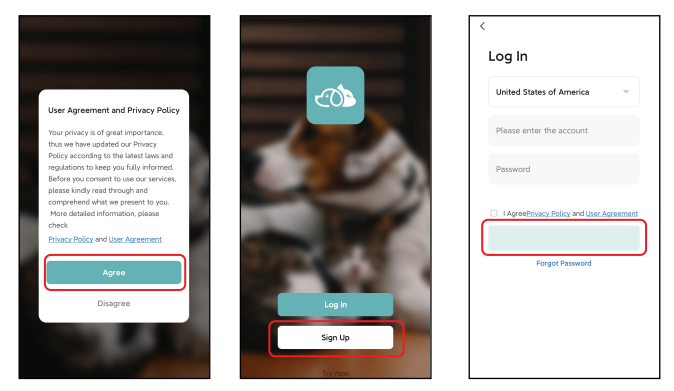

4. Uygulamaya yeni bir evcil hayvan besleyici eklemek için Cihaz Ekle'ye veya +'ya tıklayın. Daha sonra uygulama, 1. adımda belirtilen belirli izinlere erişmenizi ve Bluetooth'u açmanızı isteyebilir. Bu izinler uygulama için çok önemlidir, bu nedenle lütfen izin verin ve Bluetooth'u açın.

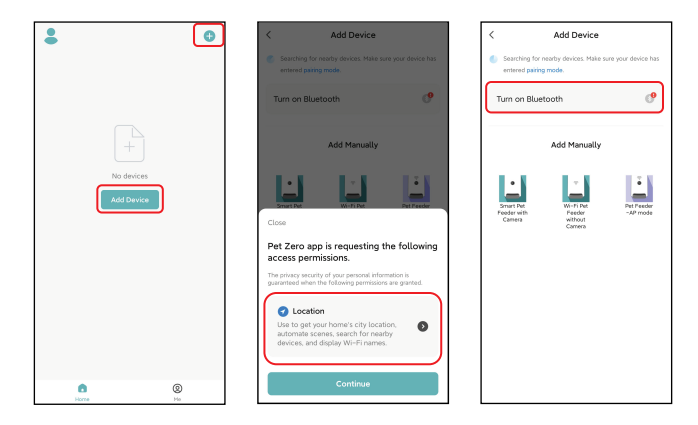

5. Besleyiciyi açın ve besleyici led göstergesinin her 3 saniyede bir yanıp söndüğünü kontrol edin. Eğer gösterge LED'i başka bir durumdaysa, besleyiciyi sıfırlamak için lütfen yapılandırma düğmesine yaklaşık 5 saniye basılı tutun.

Ardından cep telefonu, besleyiciyi Bluetooth ile otomatik olarak algılar. Cihaz tespit edildikten sonra uygulama, besleyiciyi eklemenizi isteyen bir uyarı gösterecektir. Aksi durumda, lütfen besleyicinin gösterge LED'ini dikkatlice kontrol edin.

Ekle ve (+) düğmesine tıklayın.

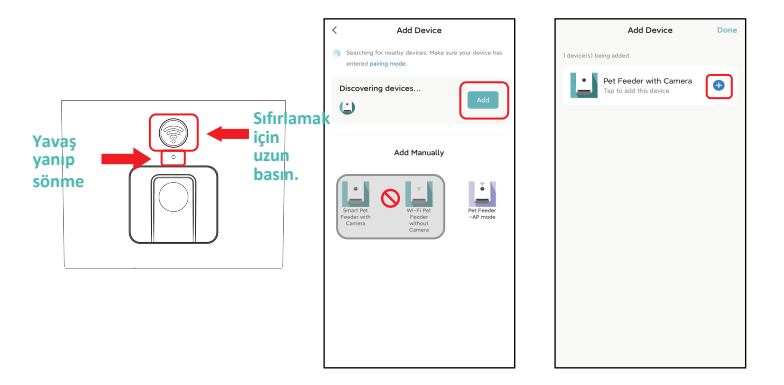

LED Gösterge Durumları:

| Yavaş yanıp sönüyorsa | Besleyici, Wi-Fi ağ yapılandırmasını bekliyor.                                                                                             |  |  |
|-----------------------|----------------------------------------------------------------------------------------------------|--|--|
| Hızlı yanıp sönüyorsa | Besleyici, Wi-Fi ağı için yapılandırılmıştır ve<br>bağlanmaya çalışmaktadır. Eğer bağlantı başarısız<br>olursa, her zaman hızlı olacaktır. |  |  |
| Sürekli yanıyorsa     | Besleyici Wi-Fi ağına bağlıdır. Eğer led göstergenin<br>yanması istenmiyorsa ayarlardan kapatılabilir.                                     |  |  |
| Hiç yanmıyorsa        | Besleyici pille çalışmaktadır veya manuel olarak kapatılmıştır.                                                                            |  |  |

6. Bu aşamada lütfen Wi-Fi ağ bilgilerinizi doldurun. Wi-Fi ağınızın adı metin kutusunda otomatik olarak görünecektir.

Besleyicinin 5Ghz Wi-Fi ağlarını <u>desteklemediğini</u>, yalnızca 2.4Ghz ağları desteklediğini unutmayın. Wi-Fi adının 2,4 Ghz Wi-Fi ağının adı olduğunu kontrol edin. Eğer değilse, lütfen cep telefonunun Wi-Fi ağını 2,4 Ghz Wi-Fi ağına geçirin.

Ardından, lütfen Wi-Fi şifresini girin ve ileri'ye tıklayın.

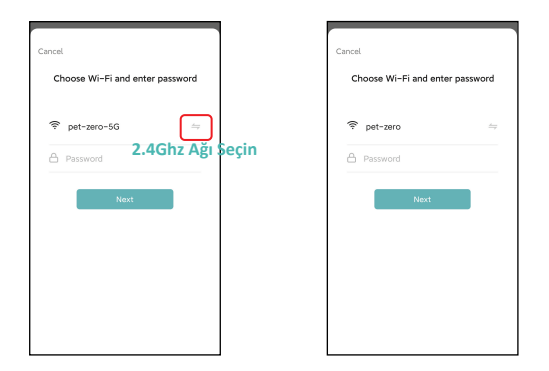

#### Önemli Uyarı:

- a. Lütfen 5 Ghz Wi-Fi sinyali yerine 2,4 Ghz Wi-Fi sinyali seçmelisiniz.
   Besleyici, 5 Ghz Wi-Fi ağlarını <u>desteklememektedir</u>.
- b. Parolayı girerken büyük/küçük harfe duyarlı olduğunu unutmayın.
- c. Besleyicinin modeminizden veya wifi sinyalinden uzakta olmadığından emin olun ve tekrar denemek için modeminizi yeniden başlatın.
- d. Lütfen WEP şifrelemesi yerine WPA veya WPA2 şifrelemeli bir Wi-Fi ağı seçin.
- e. Kablosuz yönlendiricinizde MAC adresi filtrelemesi ve kablosuz cihaz izolasyonunun kapalı olduğundan emin olun.
- f. Besleyici, kablosuz tekrarlayıcının Wi-Fi sinyalini desteklemiyor olabilir. Bağlantı başarısız olursa, kablosuz yönlendiriciye bağlanmayı deneyin.

7. Besleyici bu aşamada Wi-Fi ağına bağlanmayı deneyecektir.

Besleyicinin Wi-Fi ağına bağlanmasını bekleyin ve cihaz ekleme işlemini tamamlamak için tamamlandı uyarısına tıklayın.

Besleyici bağlanamazsa, lütfen önce yukarıdaki önemli uyarı maddelerini kontrol edin.

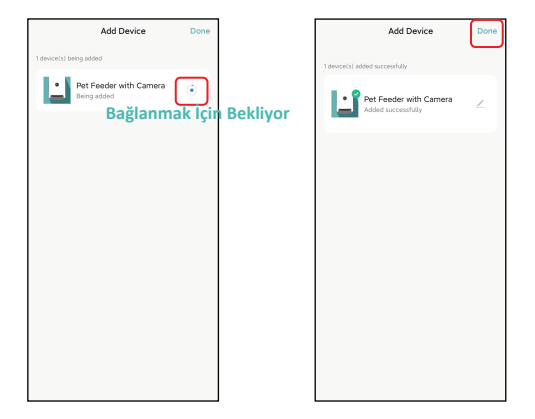

### AP Modunda Cihaz Ekleme

1. Besleyici Wi-Fi ağına bağlanamazsa, besleyiciyi eklemek için AP modu B planıdır.

Manuel olarak ekle'yi seçin ve cihaz ekleme sayfasında manuel olarak Pet Feeder AP modunu seçin. Manuel olarak ekle listesindeki diğer 2 seçeneğin bu besleyiciye uygun olmadığına dikkat edin, lütfen bunları seçmeyin.

2.4GHz Wi-Fi ağ bilgilerini doldurun ve İleri'ye tıklayın.

Besleyiciyi açın ve Bluetooth ile besleyici eklemede olduğu gibi gösterge LED'inin her 3 saniyede bir KIRMIZI yanıp söndüğünü kontrol edin. Ardından İleri'ye tıklayın.

| < Add Device                                                       |           | ×                                                                                                    | ×                                                                                                    |
|--------------------------------------------------------------------|-----------|----------------------------------------------------------------------------------------------------|----------------------------------------------------------------------------------------------------|
| Searching for nearby devices. Make sure your entered pairing mode. | evice has | Select 2.4 GHz Wi-Fi Network<br>and enter password.                                                                         | Reset the device                                                                                                    |
| Turn on Bluetooth                                                  | ്         | If your WI-FI is SGHz, please set it to be 2.4GHz.<br>Common router setting method                                          |                                                                                                    |
| Add Menually                                                       | Freder    | <ul> <li>¥ W/n i 350e</li> <li>♥ W/n i 240b</li> <li>¥ ♥</li> <li>♥ pet-zero</li> <li>A</li> <li>Φ</li> <li>Pest</li> </ul> | <ul> <li>Provide the sector of the sector of the secto</li></ul> |

 Bu aşamada uygulama, cep telefonunuzun ağını besleyici tarafından yayınlanan yeni bir ağa geçirmenizi isteyecektir. Lütfen cep telefonunda Wi-Fi ayarlarına gidin ve SmartLife- ile başlayan Wi-Fi'ye bağlanın. Bağlantı için şifre gerekmeyecektir.

| ×                                                     | ~                                                          | 8          | ~                        | Ξ     |
|-------------------------------------------------------|------------------------------------------------------------|------------|--------------------------|-------|
| Connect your mobile phone to                          | WLAN                                                       |            | WLAN                     |       |
| Connect your phone to the hotspot shown               | WLAN                                                       |            | WLAN                     |       |
| below:                                                | WLAN assistant                                             | >          | WLAN assistant           |       |
| VLAN C<br>SmartLife-XXXX                              | pet-zero<br>Tap to share password                          | * 🔊        | SmartLife-C67A           | ٥     |
| 0<br>Go back and continue the device pairing process. | ♥ pet-zero-5G ™<br>Saved                                   | ÷ (>)      | pet−zero     Saved       | ÷ (>) |
|                                                       | Available networks                                         | 0          | pet-zero-5G (6)<br>Saved | # (>  |
|                                                       | <ul> <li>SmartLife-C67A</li> <li>tuya_mdev_test</li> </ul> | 6<br>A (5) | Available networks       | 0     |
| Go to Connect                                         | S MAYEAN                                                   | ÷ >        | tuya_mdev_test           | ÷ 👂   |
|                                                       | 🗢 yitongxiaochi                                            | a (>       | R MAYEAN                 | ÷ >   |

3. Wi-Fi bağlandıktan sonra uygulamaya geri dönün. Cihaz ekleme işlemi, yukarıda açıklanan normal moddaki ile aynıdır.

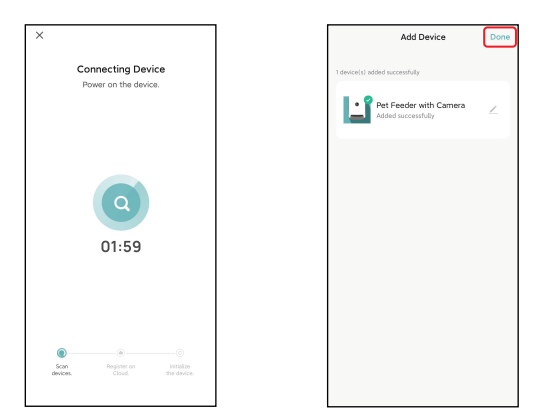

# Besleme

#### Manuel besleme

1. Besleyicinin ana arayüzüne girin. Besleme kısmından istenen miktarda porsiyon seçin ve Besle'ye tıklayın. Besleyici hemen besleme yapacaktır.

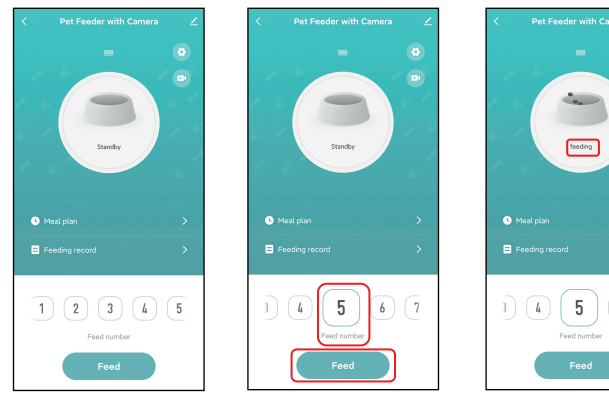

6) (7

2. Manuel olarak beslemek için besleyicideki yapılandırma düğmesine de çift tıklayabilirsiniz. Besleme miktarı uygulamadan ayarlanabilir.

kısmına tıklayarak buton ile besleme miktarını ayarlayabilirsiniz. Burada 0 seçerek bu fonksiyonu iptal edebilirsiniz.

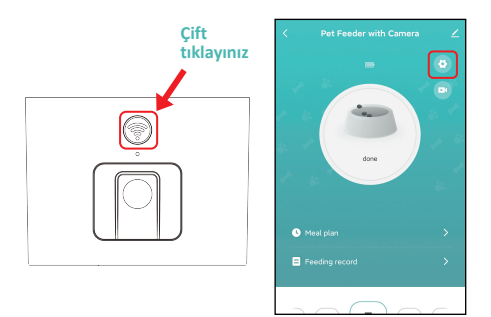

| <             | Setting                      |
|---------------|------------------------------|
| Feed Amount   | 10                           |
| Indicator LED |                              |
| Nightvision   | Not support for this model 2 |
|               |                              |
|               |                              |
|               |                              |
|               |                              |
|               |                              |
|               |                              |
|               |                              |
|               |                              |
|               |                              |
|               |                              |

### Zamanlı besleme

1. Evcil hayvan besleyici, öğünlerin belirleyeceğiniz zamanlarda programlanarak besleme yapmasını destekler. Öğün planı ve Ekle'ye tıklayın, besleme zamanını seçin, haftanın her günü için kuralları tekrarlayın ve porsiyonları belirleyin, ardından Kaydet'e tıklayın.

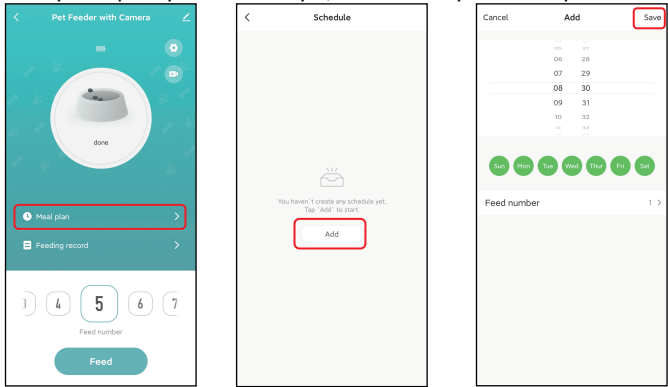

2. Besleyici, günde 10 adede kadar öğün programını destekler.Daha önce programlanan bir öğünü devre dışı bırakmanız gerekirse, yanındaki anahtarını kapatarak devre dışı bırakabilirsiniz. Eğer ilgili öğünü silmek isterseniz besleme programına uzun basarak silebilirsiniz.

| `                                   | Schedule                         |
|-------------------------------------|----------------------------------|
| The timing may have                 | ve an error of about 30 seconds. |
| 08:30<br>Everyday<br>Feed number: 5 | •                                |
| 13:00<br>Everyday<br>Feed number: 8 | -                                |
| 19:00<br>Everyday<br>Feed number: 6 | •                                |
|                                     |                                  |

#### Besleme Kayıtları ve Alarm

1. Cihaz hafızasında son 1 haftaya ait beslemeler kayıt edilmektedir. Besleme geçmişini kontrol etmek için Besleme kaydı'na tıklayın. Bu ekranda son 7 güne ait besleme kayıtlarını görebilirsiniz.

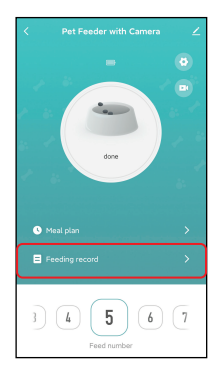

| < н                                                     | listory                                                                    |
|---------------------------------------------------------|----------------------------------------------------------------------------|
| When the device has no e<br>record, but the device will | oxternal network, there is no feeding<br>Listill deliver food as its plan. |
| 12.08.2022 Friday                                       |                                                                            |
| 0 12.08.2022 14:24                                      | 5 Portion(s)                                                               |
|                                                         |                                                                            |
|                                                         |                                                                            |
|                                                         |                                                                            |
|                                                         |                                                                            |
|                                                         |                                                                            |
|                                                         |                                                                            |
|                                                         |                                                                            |
|                                                         |                                                                            |

2. Pil seviyesi düşük olduğunda veya besleyicide mama sıkıştığında, uygulamada bir mesaj görüntülenecektir. Besleyici sayfasındaki ve mesaj merkezindeki uyarı mesajlarını da kontrol edebilirsiniz.

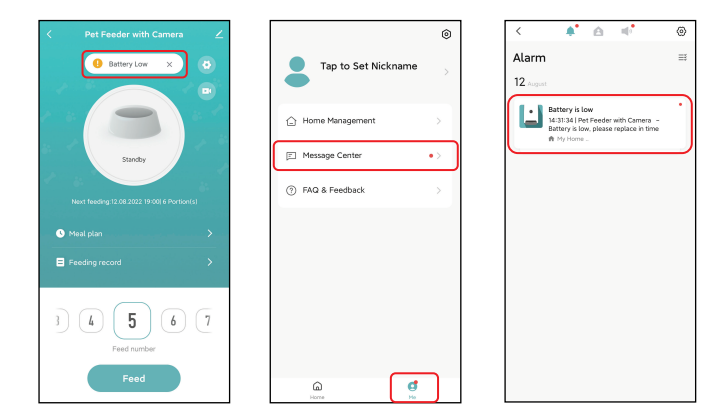

# Kamera

1. 💽 Kamera ekranına ulaşmak için kamera resmine tıklayınız.

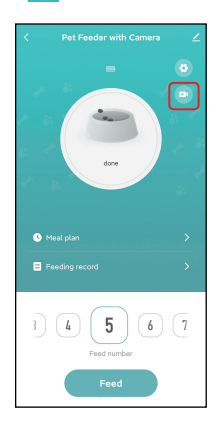

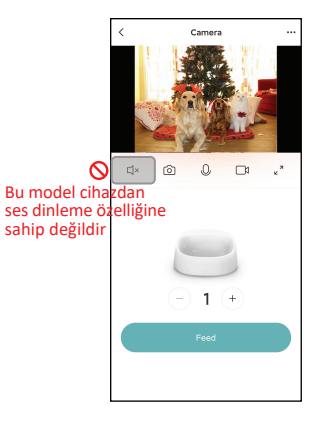

2. Evcil hayvanınıza seslenmek ve konuşmak için lütfen uygulama üzerindeki mikrofon düğmesine basılı tutun.

Videoda simgesi göründüğünde konuşmaya başlayın ve konuşurken elinizi bırakmayın.

Uygulama mikrofona erişmek istediğinde, lütfen izin verin.

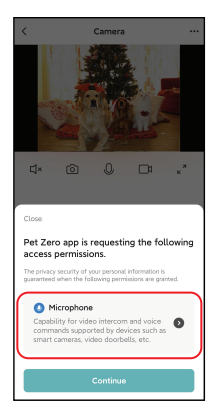

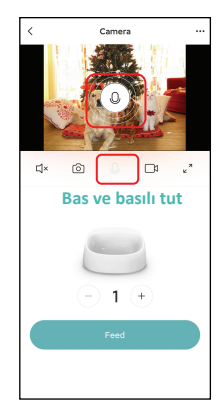

#### ipucu:

Ağ trafiği tüketiminden tasarruf etmek için, ağ bağlantısı kararlı olduğunda tek bir video izlemenin maksimum süresi 10 dakikadır.

# Diğer

# Genel Ayarlar

Zuşuna basarak genel ayarlar sayfasına ulaşabilirsiniz. Cihaz bilgisi: Bu kısımdan besleyici bilgilerini kontrol edin. Lütfen besleyicinin saat diliminin doğru olduğundan emin olun. Besleyici eklenirken cep telefonunun saat dilimi ile aynı olmalıdır. Yanlışsa besleyici yanlış zamanlarda mama verebilir, bu nedenle lütfen besleyiciyi çıkarın ve tekrar ekleyin.

| < Pet Feeder with Camera | <                                    | < Device Information                   |
|--------------------------|--------------------------------------|----------------------------------------|
| - 0                      | Pet Feeder with Camera 🛛 ∠ 🖄         | Virtual ID:6cdd647c9a7aa05aa2loyl Copy |
|                          | Device Information >                 | IP:113.91.248.192                      |
| A & 📥 📥                  | Device Offline Notification          | Mac:a0:92:08:2d:c6:7a                  |
|                          | Offline Notification                 | Time Zone:Asia/Shanghai                |
| done                     | Others                               | Signal Strength:-58dBm                 |
|                          | Share Device >                       |                                        |
|                          | Create Group >                       |                                        |
| Meal plan                | Location Information Do Not Allow >  |                                        |
| Enoting record           | FAQ & Feedback                       |                                        |
|                          | Add to Home Screen                   |                                        |
|                          | Check Device Network Check Now >     |                                        |
| 3 4 5 6 7                | Device Update No updates available > |                                        |
| Feed number              | Remove Device                        |                                        |
| Feed                     |                                      |                                        |

Çevrimdışı Bildirimi: Cihazınız çevrimdışı olduğunda telefonunuza bir bildirim gelecektir.

Cihaz Paylaşma: Besleyiciyi başka bir cep telefonunada eklemek istiyorsanız, ilk önce yeni cep telefonunda yeni bir hesap oluşturun ve ardından cihazı yeni hesapla paylaşın. Lütfen kayıt olurken her iki hesabın da aynı ülke veya bölgede olduğundan emin olun.

Cihaz Kaldırma: Cihazı uygulamadan kaldıracak 2 seçenek vardır. Bu 2 seçeneği kullanarak besleyicinin Wi-Fi ağını yeniden yapılandırabilirsiniz. Besleyicideki tüm ayarları kaldırmak isterseniz, aşağıdaki ekranda bağlantıyı kes ve verileri sil'i seçin.

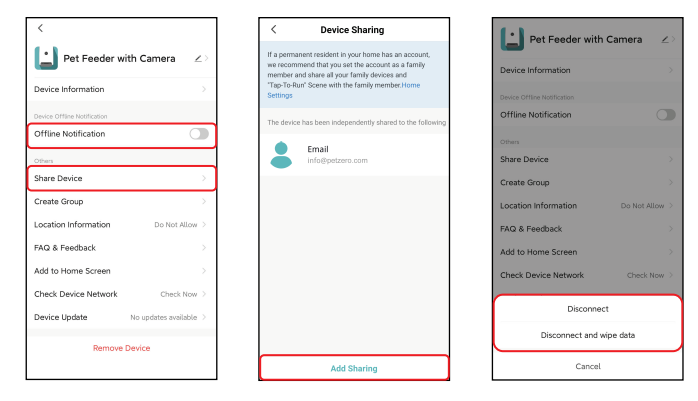

# Sıkça Sorulan Sorular

#### Soru: Besleyici neden Wi-Fi ağıma bağlanamadı?

Cevap: Lütfen yardım için Sayfa 6'daki önemli uyarıyı kontrol edin.

Besleyiciyi normal mod yerine Bluetooth moduyla eklemeyi deneyebilirsiniz.

#### Soru: Besleyici neden yanlış zamanda mama veriyor?

Cevap: Lütfen besleyicinin saat diliminin doğru olduğunu kontrol edin. Saat dilimi bilgileriyle ilgili yardımı 14. sayfada bulabilirsiniz.

#### Soru: Gösterge LED'i neden her zaman kapalı?

Cevap: Bunun iki sebebi olabilir.Besleyici yalnızca pille çalıştığında gösterge LED'i sönecektir. Gösterge LED'i ayarlarda manuel olarak da devre dışı bırakılabilir.Manuel devre dışı bırakılmış olabilir.

#### Soru: Besleyicim yalnızca pille çalıştığında neden İnternet'e

#### bağlanamadı?

Cevap: Yalnızca pil kaynağı olduğunda ve besleyici 3 dakika işlem yapılmadığında uyku moduna geçer.Uyku modundayken, ağ ve uygulamadaki tüm işlemler kullanılamayacaktır. Fakat besleyici programlanan besleme zamanlarında beslenme yapmaya devam edecektir.

# Sıfırlama

Besleyiciyi fabrika varsayılan ayarlarına döndürmek için lütfen besleyiciyi açın ve 5 saniye boyunca yapılandırma düğmesine uzun basın. Besleyicinin gösterge LED'i her 3 saniyede bir yanıp söndüğünde cihaz sıfırlanır.